# システム利用の手引き My TG・manaba 操作マニュアル 2023

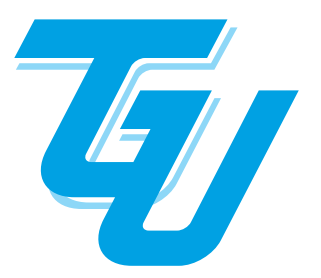

TOHOKU GAKUIN UNIVERSITY 学務部 教務課

## 1. はじめに

| <ol> <li>(1)本書の説明 ····································</li></ol> | 1 |
|------------------------------------------------------------------|---|
| (2)システム相関図                                                       | 1 |

## 2. My TG 操作編

| (1)  | 概要                      | 2  |
|------|-------------------------|----|
| (2)  | ログインする                  | 2  |
| (3)  | 初期パスワードを変更する            | 3  |
| (4)  | 初期設定(メール通知)をする          | 5  |
| (5)  | 履修に関する各種申請の共通手順について     | 7  |
| (6)  | 抽選授業に申し込む               | 8  |
| (7)  | コースを選択する(対象学科のみ)        | 11 |
| (8)  | 履修申請をする(履修申請確認)         | 12 |
| (9)  | シラバスを参照する               | 16 |
| (10) | 成績通知書を出力する              | 18 |
| (11) | 教職・資格・実習管理について          | 19 |
| (12) | 教職免許申請をする               | 19 |
| (13) | 資格申請をする                 | 20 |
| (14) | ログアウトをする                | 21 |
| (15) | My TG 使用に関する注意事項 ······ | 21 |

# 3. manaba course・respon 操作編

| (1) | manaba course -マナバコース-について | 22 |
|-----|----------------------------|----|
| (2) | respon アプリのご案内             | 24 |
| (3) | respon アプリの初期設定            | 25 |
| (4) | 位置情報サービスの設定                | 26 |

# 1. はじめに

## (1) 本書の説明

本書では、「My TG」と「manaba course」2つのシステムの操作手順についてまとめています。 「My TG」は履修する科目の登録や資格申請など単位修得に関わる操作をすることが出来ます。 「manaba course」は学習管理システムで、授業に関するお知らせの確認や小テスト、レポート提出な どをすることが出来ます。

# (2)システム相関図 TOHOKU GAKUIN -Portal My TG 注意点 MyTGは履修登録などを行う最も重要 なポータルサイトです。 在学生向けのポータルサイト 大学からのお知らせ・履修登録・成績確認など 反映 manaba course 学習管理システム 授業に関するお知らせ、小テスト・レポート提出など manabaのコースメン 連携 バーについて、respon を用いて出席管理など をすることができる respon 出席確認・アンケートなどのリアルタイム集計

# 2. My TG 操作編

## (1) 概要

「My TG」は、学生生活を支援するためのポータルサイトです。大学からのお知らせや呼び出し、休講・ 補講情報、担当教員からの課題の受信、成績や単位の修得状況の確認などを、学内・学外問わずにインター ネットに接続されたパソコンやスマートフォン(タブレット含む)から確認することができます。

この項目では、新学期の履修登録時に必要とされる学生メニューの中から、履修と教職・資格・実習管理の操作について説明します。

## (2) ログインする

ここではログイン手順とトップページであるポータル画面の説明をします。

### 【手順】

①東北学院大学のHPを参照し、「東北学院大学ポータルMy TG」をクリックする

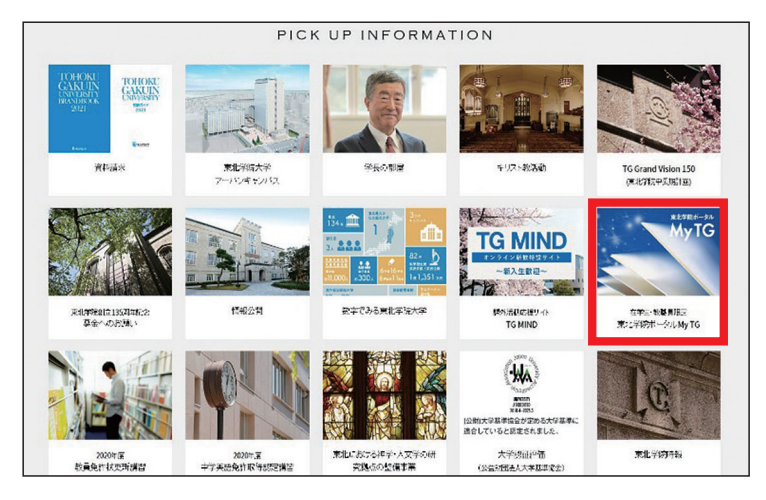

②ユーザー名(統合認証アカウント)、パスワードを入力する。

|   | MyTGへのログイン  |
|---|-------------|
| ( | 1           |
|   | パスワード       |
| E | コューザー名を記憶する |
|   | ログイン        |

③ポータル画面が開く

この画面から履修申請や成績通知書の出力などができます。また、お知らせや時間割の確認もできます。 日頃から確認する習慣を身につけましょう。

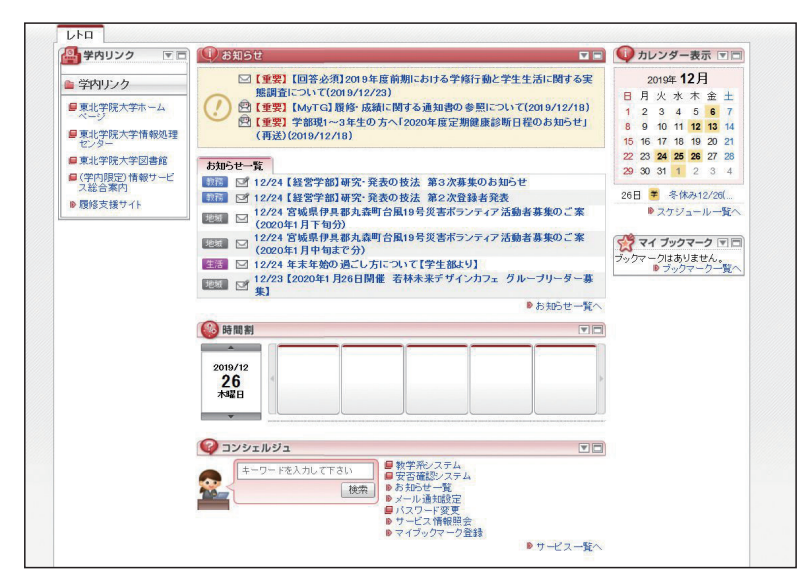

## (3) 初期パスワードを変更する

My TGにログインしたらはじめに、初期パスワードを変更しましょう。

#### 【手順】

①ポータル画面下部の「パスワード変更」を選択

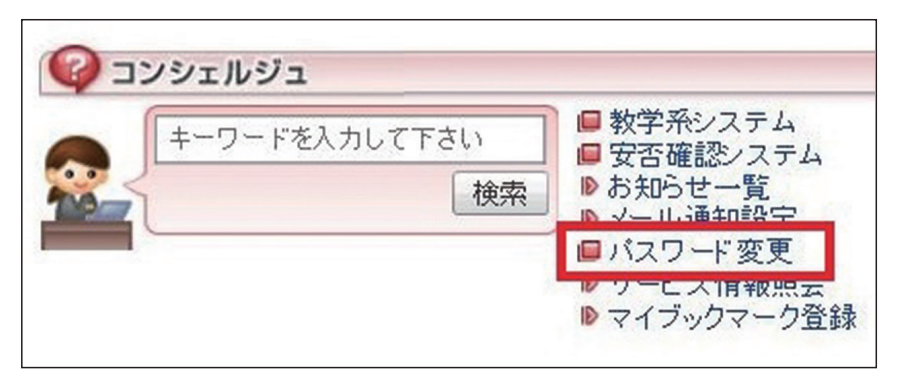

②統合認証アカウントおよび初期パスワードを入力

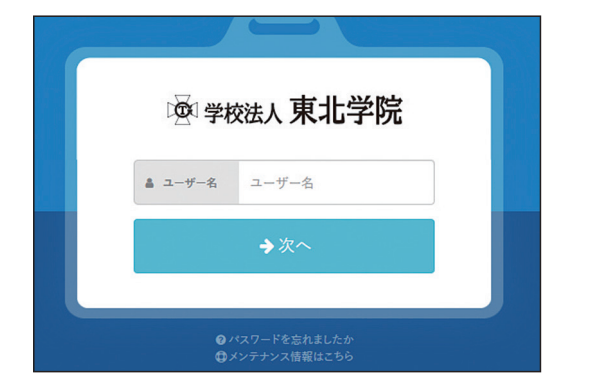

③パスワードを変更する

|                                                                                                 | アカウ                                                         | ント                                       |
|-------------------------------------------------------------------------------------------------|-------------------------------------------------------------|------------------------------------------|
|                                                                                                 | ポータル プロフィール                                                 | パスワード変更                                  |
| 現在のパスワード                                                                                        | 現在のパスワード                                                    |                                          |
|                                                                                                 |                                                             |                                          |
| <ul> <li>半角英大文字、半角英小文:<br/>利用できます。!*%&amp;()</li> <li>パスワードにユーザ   D、芽</li> <li>ペスワード</li> </ul> | 字、半角数字を組み合わせた<br>*+/=?@^_`(])~<br>(字(姓)、英字(名)を含<br>新しいバスワード | パスワードを設定してください。また、次の半角配号/<br>めることはできません。 |

●初期パスワードの変更は 「My TG」 からおこないます (スマートフォン、PC どちらもアクセス可)

- ☆「My TG」(https://portal.tohoku-gakuin.jp/) ヘログインし、メニューの「パスワード変更」 から変更をおこなってください。
- ☆「My TG」は履修登録や、日々の授業時間割の確認にも使う重要なサイトですので、ブックマー クしておきましょう。

●初期パスワードは必ず変更しましょう!

☆初期パスワードは管理者側で決めた一時的なものです(初期パスワードの使い回し禁止)。
 ☆必ず初回のログイン時に利用者自身で初期パスワード以外の文字列に変更してください。
 ☆初期パスワードを使い続け、一定期間が経過した場合は、各種システムへログインができなく

なります。(パスワードが強制変更され、統合認証アカウントがログイン不可状態となります。) ☆パスワードを忘れた場合やログイン不可状態になった場合は、学生証を持参の上、情報処理センター窓口まで来室し、申し出てください。

#### ●初期パスワード変更時の注意事項!

☆パスワード文字数は8文字以上32文字以下です。

☆半角英大文字、半角英小文字、半角数字を組み合わせたパスワードを設定してください。また、 以下の半角記号が利用できます。

! #%& () \*+-./=?@^\_`{|} ~

☆パスワードにユーザ ID、英字(姓)、英字(名)を含めることはできません。

#### ◆パスワードに関する注意事項

● My TG へのログインを5回連続で失敗するとアカウントが一時的にロックされます。30 分以上経過 したのちに再度ログインしてください。

注 意 初めて「My TG」と「manaba」にログインする場合の注意点

My TG と manaba は統合認証しているため、同じユーザー名(ユーザ ID)とパスワードを使用しています。初期パスワードを変更せずに manaba にログインすると、強制的 にパスワード変更画面に遷移してしまうので、以下の手順で初回ログインを行うことを推 奨します。

① My TG へ初回ログインする

② My TG にてパスワード変更をする

③ manaba へ初回ログインする(この時のパスワードは変更後のものとなります。)

## (4) 初期設定(メール通知)をする

My TGの初期設定としてメール通知設定を必ず行ってください。メール通知設定を行わず重要な連絡を 見落とした場合は自己責任となります。

## 【手順】

① My TG にログイン後、ポータル画面下部にある「メール通知設定」をクリックします。

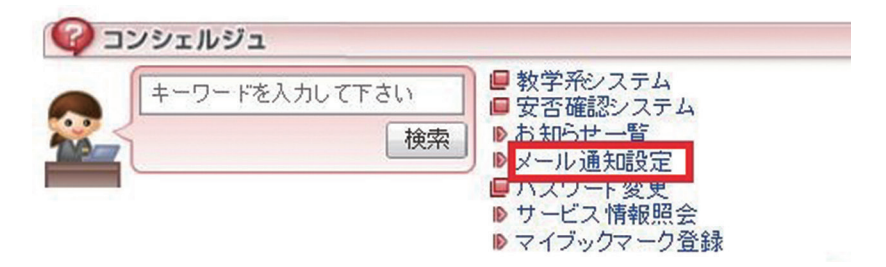

②受信に使用したいメールアドレスを入力して、登録ボタンを押します。

| 📕 メール通知設定 メール通         | 知設定情報編集画面                                                                                                    |                               |
|------------------------|----------------------------------------------------------------------------------------------------|-------------------------------|
| 設定条件                   |                                                                                                    |                               |
| モバイルやパソコンのメール<br> 配信先1 | レアドレスを正しく入力して下さい。                                                                                                    |                               |
| メールアドレス                | mobile@xxxxx.ne.jp                                                                                                    |                               |
| 登錄状態                   | 無効                                                                                                    |                               |
| 種別 (A)個人伝言<br>(B)お知らせ  | <ul> <li>☑ 授業連絡(A) ☑ 休請(A) ☑ 教務連絡(A) ☑ 連路支援(A) ☑ 奨学金(B) ☑ 課外活動(A) ☑ 健康管理(A)</li> <li>☑ 授業連絡(B) ☑ 休請(B) ☑ 教務連絡(B) ☑ 連路支援(B) ☑ 奨学金(B) ☑ 課外活動(B) ☑ 健康管理(B)</li> </ul>           |                               |
| メール受信希望時間(目安)          | 図 段時<br>00:00 ▼ ~ 23:59 ▼ ※メール配信の状況で希望時間に配信されない場合があります。                                                                                                    |                               |
| 配信先2                   |                                                                                                    |                               |
| メールアドレス                | pc@xxxxx.co.jp                                                                                                    |                               |
| 登録状態                   | 無効                                                                                                    |                               |
| 種別 (A)個人伝言<br>(B)お知らせ  | <ul> <li>☑ 投業連絡(A) ☑ 休請(A) ☑ 軟務連絡(A) ☑ 連路支援(A) ☑ 奨学金(B) ☑ 課外活動(A) ☑ 健康管理(A)</li> <li>☑ 投業連絡(B) ☑ 休請(B) ☑ 軟務連絡(B) ☑ 連路支援(B) ☑ 奨学金(B) ☑ 課外活動(B) </li> <li>Q 健康管理(B)</li> </ul> | ※フラートフェン竿のメール                 |
| メール受信希望時間(目安)          | <ul> <li>図 №時</li> <li>00:00 ▼ ~ 23:59 ▼ ※メール配信の状況で希望時間に配信されない場合があります。</li> </ul>                                                                                            | ※スマートフォン寺のメール<br>アドレスも設定できます。 |
|                        | 登録 リセット                                                                                                    |                               |

③指定したメールアドレスのメールボックスより、「仮登録メール」を確認します。 ※ドメインの受信制限をかけている場合は、@mail.portal.tohoku-gakuin.jp からの受信を許可してください。

④メール本文中にある URL をクリックします。(仮登録メールの送信元メールアドレスを載せて下さい。) メール本文中の URL クリックすると、本登録用ログイン画面が表示されます。

仮登録メールのイメージ [大学ポータル]メールアドレス本登録のお願い 送信日時 2023/04/09(日) 10:30 宛先 mobile@xxxxx.ne.jp このメールは仮登録されましたメールアドレス宛に自動的にお送りしています。 ▼下記の URL をクリックして本登録を完了してください。 ■PCページ https://xxxt.portal.tohoku-gakuin.jp/uniprove\_pt/xxxxxxx ■スマホページ https://xxx.portal.tohoku-gakuin.jp/uniprove\_pt/yyyyyyy 【URL の有効期限は 24 時間となります】

## ⑤ MyTG のユーザ ID とパスワードを入力してログインし、登録したメールアドレスの登録状態が「本登録」 になっていることを確認します。

| 設定条件          |                                                                                                    | ] |
|---------------|----------------------------------------------------------------------------------------------------|---|
| Eバイルやパソコンのメ・  | ールアドレスを正しく入力して下さい。                                                                                                    |   |
| 配信先1          |                                                                                                    |   |
| メールアドレス       |                                                                                                    |   |
| 登録状態          |                                                                                                    | T |
| 種別 (A)個人伝言    | E しく登録されています。     E しく登録されています。     E しく登録されています。     E しく登録されています。     E しょうしょう     E しょうしょう     E しょうしょ     E しょうしょ     E しょうしょ     E しょうしょ     E しょうしょ     E しょうしょ     E しょうしょ     E しょうしょ     E しょうしょ     E しょうしょ     E しょうしょ     E しょうしょ     E しょうしょ     E しょうしょ     E しょうしょ     E しょうしょ     E しょうしょ     E しょうしょ     E しょうしょ     E しょうしょ     E しょうしょ     E しょうしょ     E しょうしょ     E しょ     E しょうしょ     E しょうしょ     E しょうしょ     E しょうしょ     E しょうしょ     E しょうしょ     E しょうしょ     E しょ     E しょ | Γ |
| (B)お知らせ       | ✔ 健康管理(A)  <br>  ✔ 進路支援(B) ✔ 奨学金(B) ✔ 学生生活(B) ✔ 健康管理(B) ✔ 地域連携(B) ✔ おしらせ(B)                                                                                                    | 1 |
| メール受信希望時間(目安) | <ul> <li>☑ 随時</li> <li>00:00 ✓ ~ 23:59 ✓ ※メール配信の状況で希望時間に配信されない場合があります。</li> </ul>                                                                                                    |   |
| 配信先2          |                                                                                                    |   |
| メールアドレス       |                                                                                                    |   |
| 登録状態          |                                                                                                    | T |
| 種別 (A)個人伝言    | I 技業連絡(A) K 本登録か完了していません。手続きを完了してください。                                                                                                    | Г |
| (B)お知らせ       | ✔ 健康管理(A)  <br>  ✔ 進路支援(B) ✔ 奨学金(B) ✔ 学生生活(B) ✔ 健康管理(B) ✔ 地域連携(B) ✔ おしらせ(B)                                                                                                    | 1 |
| メール受信希望時間(目安) | ☑ 随時                                                                                                    |   |
|               | 00.00 💙 ~ 23:59 💙 ※メール配信の状況で希望時間に配信されない場合があります。                                                                                                    |   |

## (5) 履修に関する各種申請の共通手順について

① My TG にログインし、ポータル画面下部の教学系システムをクリックします。

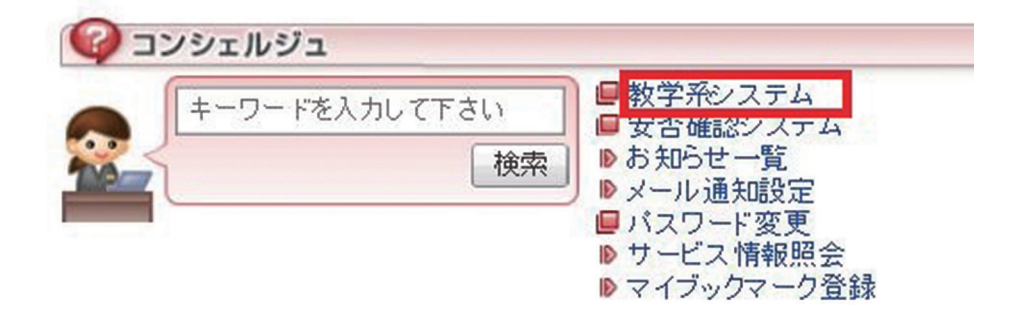

②学生メニューが表示され、その中の「履修・成績」にて各種履修申請を行います。

| 学生メニュー (CMA020PCT01)                                                                         |                                                                                                    |  |                                                                                       |           |                                                     |  |  |
|----------------------------------------------------------------------------------------------|----------------------------------------------------------------------------------------------------|--|---------------------------------------------------------------------------------------|-----------|-----------------------------------------------------|--|--|
| 学生メニュー                                                                                       |                                                                                                    |  |                                                                                       |           |                                                     |  |  |
| 授業·時間割                                                                                       | 履修·成績                                                                                                    |  | 教職·資格·実習管理                                                                            | シラバス      | ⊐≷⊒ <u>⊐</u> ∓7                                     |  |  |
| ● <u>按案 • 時間割照会</u><br>● <u>休請 状況照会</u><br>● <u>補請 状況照会</u>                                  | ● <u>抽濾按業體證申請</u><br>● <u>□ - ス選択 % 望情報保守</u><br>● <u>風修申請確認</u><br>● <u>単位修得状況照会</u>                      |  | <ul> <li>• <u>奴職先計申請</u></li> <li>• <u>牧職免許交付申請</u></li> <li>• <u>資格申請</u></li> </ul> | ♥シラハス情報総会 | <ul> <li>○個人イベント管理</li> <li>包 掲示板記事投稿・閲覧</li> </ul> |  |  |
| 本人情報管理                                                                                       | 企業·求人検索                                                                                                    |  | 健康·課外                                                                                 |           |                                                     |  |  |
| <ul> <li>● <u>提学金情報照会</u></li> <li>● <u>進路情報入力</u></li> <li>● <u>インターンシップ情報検索</u></li> </ul> | <ul> <li>○ <u>企業・OB情報検索</u></li> <li>○ 求人情報検索</li> <li>○ <u>水大情報検索</u></li> <li>○ <u>MV求人情報</u></li> </ul> |  | ● 健康診断情報照会<br>● 課外活動情報保守                                                              |           |                                                     |  |  |
| 「 その他・リンク                                                                                    |                                                                                                    |  |                                                                                       |           |                                                     |  |  |

「履修・成績」には抽選授業履修申請・コース選択希望情報保守・履修申請確認・単位修得状況照会の 4つのメニューがあり、次ページ以降に履修申請の詳細な操作手順を記載します。

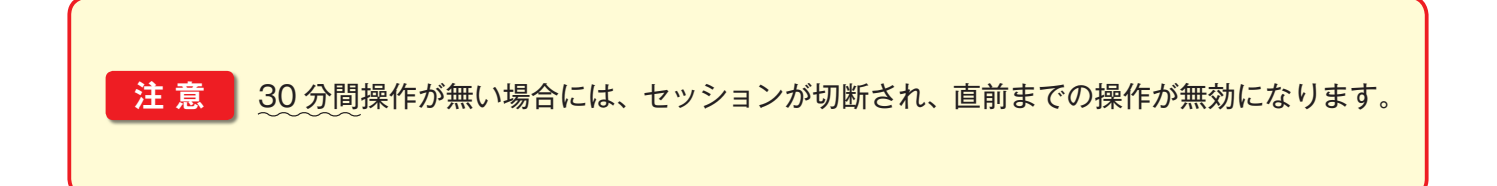

# (6) 抽選授業に申し込む

抽選授業の受講をする場合のみ本手順を確認してください。 ※抽選授業のリストは、「履修支援サイト」を確認してください。 ※抽選授業は、当選後原則辞退することはできないため慎重に検討した上で申請してください。

①学生メニューの「抽選授業履修申請」をクリックします。

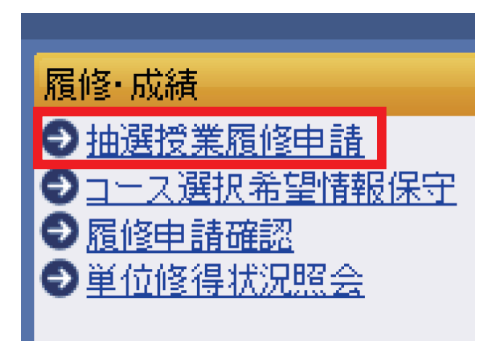

②「抽選授業履修選択」をクリックします。

|   | 年度前期 抽選授業履修申請状況   ・『抽選状態』は申請済(抽選前で抽選授業を申請済)、抽選中(抽選授業が抽選中)、当選(抽選授業に当選)、落選(抽選授業に落選)、空白  〈上位の抽選授業で当選)が表示されます。  申請済の場合のみ修正アイコン、または、抽選授業申請画面から申請の取消・変更が可能になります。  ・『希望・抽選』は複数選択授業の場合、第1希望~第3希望を表示します。2次抽選に申請した場合、「2次抽選」と表示されます。 |              |                |        |     |    |       |        |      |        |    |
|---|----------------------------------------------------------------------------------------------------|--------------|----------------|--------|-----|----|-------|--------|------|--------|----|
|   | 出现进行                                                                                                    | 又未腹1         | 空中:香'香菜!!<br>: |        |     |    |       |        |      |        |    |
|   | 検索対                                                                                                    | <b>打象件</b> 数 | 女0件            |        |     |    |       |        |      |        |    |
|   | 項番                                                                                                    | 修正           | 抽選状態           | 履修抽選名称 | 履修期 | 曜時 | 希望·抽選 | 授業管理部署 | 科目名称 | 代表教員氏名 | 単位 |
| _ |                                                                                                    |              |                |        |     |    |       |        |      | ·      |    |
|   | 抽選授業履修選択                                                                                                    |              |                |        |     |    |       |        |      |        |    |
|   |                                                                                                    |              |                |        |     |    |       |        |      |        | 45 |

### ③希望する抽選授業の選択欄にチェックをつけ、「申請」ボタンをクリックします。

| <ul> <li>年度</li> <li>尾履修抽選</li> <li>『複数</li> </ul> | 年度 前期 履修抽選情報<br>■ 履修抽選情報<br>・ 『複数選択授業』はひとつずつ申請してください。 |                           |  |       |        |  |  |  |  |  |
|----------------------------------------------------|-------------------------------------------------------|---------------------------|--|-------|--------|--|--|--|--|--|
| 検索対象                                               | 検索対象 <mark>件数 6 件</mark>                              |                           |  |       |        |  |  |  |  |  |
| 項番                                                 | 項番 選択 <mark>夏修抽選名称 抽選 申請状態 曜時</mark>                  |                           |  |       |        |  |  |  |  |  |
| 1                                                  |                                                       | THE LAINT ATATE BE        |  |       | 複数選択授業 |  |  |  |  |  |
| 2                                                  |                                                       | ingund logisk (79% a.f.)  |  |       | 前期 火5  |  |  |  |  |  |
| 3                                                  |                                                       | ingenelligitel (3.95/882) |  |       | 前期 月2  |  |  |  |  |  |
| 4                                                  | mparthphil(1996)                                      |                           |  | 前期 木1 |        |  |  |  |  |  |
| 5                                                  |                                                       | ingenillight (T)/FFeb401) |  |       | 前期 火5  |  |  |  |  |  |
| 6                                                  |                                                       | ingen/Eq681 (7)(予予心を作品)   |  |       | 前期 金2  |  |  |  |  |  |
|                                                    | ■ ■ ■ ■ ■ ■ ■ ■ ■ ■ ■ ■ ■ ■ ■ ■ ■ ■ ■                 |                           |  |       |        |  |  |  |  |  |

④申請完了のメッセージが表示されたら、「申請状況画面へ戻る」をクリックします。

| 抽選授業履   | 履修申請 処理結果画面                                                | (AR           |
|---------|------------------------------------------------------------|---------------|
| ▶申請状況画面 | 〕 ▶履修抽選選択画面 →抽選授業申請画面(複数選択授業) ▶処理結果画面                      |               |
|         |                                                            |               |
|         | 抽選授業履修申請が正常に完了しました。<br>申請状況画面から、申請内容を確認してください。[ARM000090I] |               |
|         | 申請状況                                                       | 画面へ戻る(X)<br>い |

※開講曜日校時が複数選択授業の場合は、希望区分のプルダウンから希望順位を選択し、「申請」ボタンを クリックします。

| <ul> <li>▶ 抽選対象の</li> <li>■ 菊地建機</li> <li>● 希望区</li> </ul> | D授業<br>生命の科学 自然科学等<br>分を第1希望から第3希望ま | 抽選<br>で選択できます。 |       |       |         |       |  |  |  |  |
|------------------------------------------------------------|-------------------------------------|----------------|-------|-------|---------|-------|--|--|--|--|
| 検索対象件 <u>数5</u> 件                                          |                                     |                |       |       |         |       |  |  |  |  |
| 項番                                                         | 希望区分                                | 履修期            | 曜時    | 科目名称  | 代表教員氏名  | 定員    |  |  |  |  |
| 1                                                          | 未選択 1                               | 前期授業           | 前期 月3 | 生命の科学 |         | 30    |  |  |  |  |
| 2                                                          | 未選択<br>1 第1希望                       | 前期授業           | 前期 火3 | 生命の科学 | R.0. 84 | 30    |  |  |  |  |
| 3                                                          | 2 第2希望                              | 前期授業           | 前期 水3 | 生命の科学 |         | 30    |  |  |  |  |
| 4                                                          | 3 弗3布望                              | 後期授業           | 後期 月3 | 生命の科学 | R.0. 86 | 30    |  |  |  |  |
| 5                                                          | 未選択 🖌                               | 後期授業           | 後期 火3 | 生命の科学 | NO 88   | 30    |  |  |  |  |
|                                                            |                                     |                |       |       | 申請      | 戻る(X) |  |  |  |  |

⑤選択した科目の抽選状態が「申請済」となることを確認します。

|   | 年<br>『抽<br>こす。<br>申請<br>『希<br>抽選! | 度前<br>調選状<br>済の:<br>望・1<br>授業履 | 1期 抽選授<br>熊山は申請済<br>場合のみ修う<br>曲選山は複数<br>夏修申請情報 | 業履修申請状況<br>各(抽選前で抽選授業を<br>正アイコン、または、抽選<br>選択授業の場合、第1希<br>品 | 申請済)、抽選中(扌<br>授業申請画面から<br>5望~第3希望を表 | 曲選授業が抽選<br>申請の取消・ 3<br>示します。2次打 | (中)、当選(<br>で更が可能):<br>曲選に申請( | 「抽選授業」こ<br>こなります。<br>した場合、「2 | 当選)、落選(抽選授業に落選)、空白<br>次抽選」と表示されます。 | 〈上位の抽選掛 | 受業で当選)が表 | 示され |
|---|-----------------------------------|--------------------------------|------------------------------------------------|------------------------------------------------------------|-------------------------------------|---------------------------------|------------------------------|------------------------------|------------------------------------|---------|----------|-----|
| 1 | 食索対                               | 寸象(4                           | +数1件                                           |                                                            |                                     |                                 |                              |                              |                                    |         |          |     |
| 邛 | 番                                 | 修正                             | 抽選状態                                           | 履修抽選名称                                                     |                                     | 履修期                             | 曜時                           | 希望·抽選                        | 授業管理部署                             | 科目名称    | 代表教員氏名   | 単位  |
| 1 | (                                 | 2                              | 申請済                                            | 生命の科学                                                      | 自然科学等 抽選                            | 前期授業                            | 前期 月3                        | 第 <mark>1</mark> 希望          | 文学部 英文学科                           | 生命の科学   |          | 2.0 |
|   |                                   |                                |                                                |                                                            |                                     | '                               |                              |                              | -                                  | •       | 抽選授業履行   | 修選択 |

※一度申請した複数選択授業の科目を追加・削除する場合は修正アイコンをクリックし、申請する科目の希 望区分の設定を変更し申請してください。

■抽選授業履修申請情報

| 杉 | <b>〕</b> 索 | 対象件            | 数1件  |         |       |       |    |
|---|------------|----------------|------|---------|-------|-------|----|
| 項 | 番          | 修正             | 抽選状態 | 履修抽選    | 名称    |       |    |
| 1 |            | 4              | 申請済  | 17.12 M | 生命の科学 | 自然科学等 | 抽選 |
|   |            | - 4")<br>- (') |      |         |       |       |    |

〈表示例〉

3科目を申請すると、下図のようになります。

| _ |                              |             |                                                                                                    |                                             |                              |                              |                       |                           |                             |                              |                |                           |               |          |      |
|---|------------------------------|-------------|----------------------------------------------------------------------------------------------------|---------------------------------------------|------------------------------|------------------------------|-----------------------|---------------------------|-----------------------------|------------------------------|----------------|---------------------------|---------------|----------|------|
|   | 2<br>・『打<br>ます。<br>申訳<br>・『オ | 手度 前<br>油選状 | が期 抽選<br>1<br>1<br>1<br>1<br>1<br>1<br>1<br>1<br>1<br>1<br>1<br>1<br>1<br>1<br>1<br>1<br>1<br>1<br>1 | 受業履修申請状<br>済(抽選前で抽:<br>変正アイコン、また<br>処選択授業の場 | 況<br>選授業を明<br>こは、抽選<br>合、第1希 | 申請済)、抽選<br>授業申請画配<br>登望~第3希望 | 中(抽選<br>動から申調<br>読表示し | 授業が抽選<br>春の取消・3<br>ます。2次打 | (中)、当選(<br>変更が可能)<br>曲選に申請( | 「抽選授業に)<br>こなります。<br>った場合、「2 | 当選)、落<br>次抽選」と | 選(抽選授業に落選)、空白<br>と表示されます。 | 〈上位の抽選書       | 受業で当選)が表 | 示され  |
| 1 | 抽選                           | 授業履         | 爾修申請情:                                                                                               | 幸辰                                          |                              |                              |                       |                           |                             |                              |                |                           |               |          |      |
|   | 検索                           | 対象件         | +数3件                                                                                                 |                                             |                              |                              |                       |                           |                             |                              |                |                           |               |          |      |
|   | 項番                           | 修正          | 抽選状態                                                                                                 | 履修抽選名称                                      |                              |                              |                       | 履修期                       | 曜時                          | 希望·抽選                        | 授業管理           | 里部署                       | 科目名称          | 代表教員氏名   | 単位   |
|   | 1                            |             | 申請済                                                                                                  | 生命                                          | 命の科学                         | 自然科学等                        | 抽選                    | 前期授業                      | 前期月3                        | 第1希望                         | 文学部            | 英文学科                      | 生命の科学         |          | 2.0  |
|   | 2                            |             | 申請済                                                                                                  |                                             | 命の科学                         | 自然科学等                        | 抽選                    | 前期授業                      | 前期 火3                       | 第2希望                         | 文学部            | 英文学科                      | 生命の科学         |          | 2.0  |
|   | 3                            |             | 申請済                                                                                                  |                                             | 命の科学                         | 自然科学等                        | 抽選                    | 前期授業                      | 前期 水3                       | 第3希望                         | 文学部            | 英文学科                      | 生命の科学         |          | 2.0  |
| L |                              |             |                                                                                                    |                                             |                              |                              |                       | L.F                       |                             |                              |                |                           |               |          |      |
|   |                              |             |                                                                                                    |                                             |                              |                              |                       | . 0                       |                             |                              |                |                           |               | 抽選授業履行   | 修選択  |
|   |                              |             |                                                                                                    |                                             |                              |                              |                       |                           |                             |                              |                |                           |               |          |      |
|   |                              |             |                                                                                                    |                                             |                              |                              |                       |                           |                             |                              |                |                           | <b>巴</b> 画面印刷 | ●メインメニュー | 一へ戻る |
|   |                              |             |                                                                                                    |                                             |                              |                              |                       |                           |                             |                              |                |                           |               |          |      |

#### ⑥後日抽選結果を確認します。

抽選の結果、履修が認められた科目の抽選授業履修申請情報の抽選状態を見ると、「当選」と表示されます。

| □抽選 | 授業履  | 修申請情報 |           |      |       |                     |
|-----|------|-------|-----------|------|-------|---------------------|
| 検索対 | 才象件费 | 故2件   | _         |      |       |                     |
| 項番  | 修正   | 抽選状態  | 履修抽選名称    | 履修期  | 曜時    | 希望·抽選               |
| 1   |      | 当選    | 抽選(ギリシャ語) | 後期授業 | 後期 土7 | 第 <mark>1</mark> 希望 |
| 2   |      | R A   | 抽選(ギリシャ語) | 後期授業 | 後期 土7 | 第 <mark>2</mark> 希望 |

⑦学生メニューの「履修申請確認」より当選した科目が入力されているか確認し、履修申請画面にある[申請]ボタンを押して抽選科目の履修登録を完了してください。

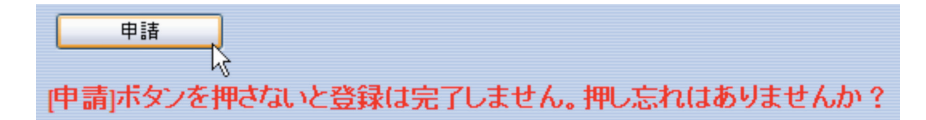

## (7) コースを選択する(対象学科のみ)

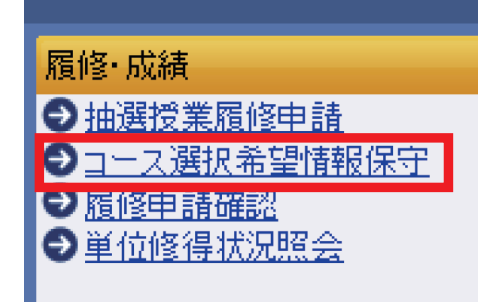

対象:経済学部経済学科 3年生-4年生 法学部法律学科 2年生-3年生 教養学部言語文化学科 1年生-4年生 工学部機械知能工学科 4年生 環境建設工学科 2年生 ※4月の履修登録・修正期間に限ります。 (経済学部は9月の履修修正期間も変更可能です。)

①学生メニューの「コース選択希望情報保守」をクリックします。

②優先順位を選択し、「確認・入力内容確認」をクリックします。

| 「コース選択希望情報                                 |                                                     |
|--------------------------------------------|-----------------------------------------------------|
| 優先順位                                       | 希望コース                                               |
| 1 🗸                                        | 理論・思想コース                                            |
| 未選択 ✔                                      | 産業・政策コース                                            |
| 未選択 ✔                                      | 世界・日本・東北コース                                         |
| ※優先順位1位の希望コースについて、履<br>※履修申請後、優先順を変更した場合は、 | 」定を行います。<br>清科目の変更有無に関わらず必ず「履修申請画面の申請ボタン」を実行してください。 |
|                                            | 確認・入力内容の確認 リセット(C)                                  |

#### ◎注意事項

経済学部経済学科、法学部法律学科、教養学部言語文化学科 --

表示されたコースの中から1つ選び優先順位欄に「1」を入力してください。それ以外の欄は空欄のままにしてください。

コースを選択する学年次は、履修科目登録時および登録修正の都度、コースを選択する必要があります(選択しなければ履修科目登録できません)。

工学部機械知能工学科 -

表示される4コース全てに優先順位を入力してください。 選択しなければ履修科目登録できません。

#### 工学部環境建設工学科

表示されたコースの中から1つ選び優先順位欄に「1」を入力してください。それ以外の欄は空欄のままにしてください。 選択しなければ履修科目登録できません。

# (8) 履修申請をする(履修申請確認)

①学生メニューの「履修申請確認」をクリックすると、以下のような画面が表示されます。

▶ 年度 前期 履修申請状況(判定日時:)

|                                                       | 破線付き<br>・<br>に力<br>科目名が | きテキス<br>ーソルを<br>が春色に | トIこカーソルを合わせ<br>合わせると、履修工<br>なっている科目は、 | まると、全文を確認でき<br>ラー内容を確認できま<br>アンカーをクリックする | ます。<br>す。<br>ことでシラバス情報的 | ボッブアップされます | •             |         |
|-------------------------------------------------------|-------------------------|----------------------|---------------------------------------|------------------------------------------|-------------------------|------------|---------------|---------|
| 履修·成績                                                 | 71-1                    | の種別                  | 科目の操作<br>十科目の追加                       | 一科目の削除                                   | 科目の履修状態<br>()) 申請科目     | 自該申請科目     | 2 履修科目        | 🕑 履修済科目 |
| <ul> <li>● 抽選授業履修申請</li> <li>● コーフ選択希望情報保守</li> </ul> | 時期                      | 期 ,<br>通年<br>前期      | 月<br>十                                | 火<br>士                                   | *<br>+                  | *          | <b>≙</b><br>+ | ±<br>+  |
| ● <u>履修申請確認</u><br>●単位修得状況昭会                          | 1校時                     | 後期                   | Đ                                     | +                                        | ÷                       | ÷          | +             | •       |
|                                                       | 2校時                     | 通年<br>前期             | ±<br>=                                | +                                        | ±<br>+                  | ±<br>+     | +             | ±       |

※すでに抽選授業で申請している授業は、水色で授業が表示されます。

| 0.4ct 8.4         | 通年<br>前期 | +<br>- C | +<br>- C | +<br>- C |  |
|-------------------|----------|----------|----------|----------|--|
| 34X∎ <del>4</del> | 後期       | Ŧ        | Ŧ        | ŧ        |  |

②科目を登録する曜日校時中の+アイコンをクリックします。

※下図では火曜日1校時の通年・前期科目の+アイコンをクリックしようとしています。

※各曜日校時には、通年・前期科目を入力するところと後期科目を入力するところがあるので、間違えな いようにしてください。

※集中講義科目は画面下の「集中・その他」の十アイコンを選択してください。

| 年度                                                                                                    | 度 前期              | 月 履修申請状況(                             | 判定日時:)                                         |                         |
|----------------------------------------------------------------------------------------------------|-------------------|---------------------------------------|------------------------------------------------|-------------------------|
| <ul> <li>破線付き:</li> <li>・</li> <li>・&lt;</li></ul> | テキス<br>ソルを<br>春色に | トにカーソルを合われ<br>合わせると、履修エ<br>になっている科目は、 | せると、全文を確認でき。<br>:ラー内容を確認できます<br>. アンカーをクリックする。 | ます。<br>す。<br>ことでシラバス情報が |
|                                                                                                    |                   | 科目の操作                                 |                                                | 科目の履修状態                 |
| アイコンの                                                                                                    | の種別               | + 科目の追加                               | - 科目の削除                                        | 🔃 申請科目                  |
| ■履修科                                                                                                    | B                 |                                       |                                                |                         |
| 時期其                                                                                                    | 明.                | 月                                     | 火                                              | 水                       |
| ji<br>i                                                                                                    | 通年<br>前期          | +                                     | *                                              | <u>+</u>                |
| 1校時 -                                                                                                    | (                 | +                                     | +                                              | +                       |
| ĥ                                                                                                    | 変期                |                                       |                                                |                         |

③自学科配当科目から履修する科目を選択する場合は「配当科目」タブを選択し、履修する科目をチェック

し、選択ボタンをクリックします。

| 25.2 | [⊐-ľ      |       |                   |                 |           | <b>)</b> |     | 要件グ  | レーブ名称 |     | 未選択        |        |       | ~   |
|------|-----------|-------|-------------------|-----------------|-----------|----------|-----|------|-------|-----|------------|--------|-------|-----|
| 教員   | 漢字氏       | 名     |                   |                 |           |          |     | 科目漢  | 宇名称   |     |            |        |       |     |
| 1/1  | 年度<br>ページ | 前期 火明 | 11 校時に選捕<br>ページ 1 | Rできる授業<br>GO 表示 | 件数 30 💌 ( | 30       |     |      |       |     |            | 検索(S)  | リセット( | (C) |
| 項書   |           | 目講期   | 授業コード             | 科目名称            | 要件グループ名   |          |     | 教員氏名 | キャンパス | 単位数 | 授業分類       | 授業管理部署 | コマ数識別 | 隔週  |
| 1    | 0         | 期授業   | 3129952009        | 文化人類学           | 教義教育科目    | 第二類      | 人文系 |      | 泉     | 2.0 | 泉キャンパス学部開講 | 経経     |       |     |
| 2    | 0         | 期授業   | 3130017009        | 現代政治入門          | 教義教育科目    | 第二類      | 社会系 |      | 泉     | 2.0 | 泉キャンパス学部開講 | 経経     |       |     |
|      | o         | 期授業   | 3129963009        | 芸術論             | 教義教育科目    | 第二類      | 人文系 |      | 泉     | 2.0 | 泉キャンパス学部開講 | 経経     |       |     |
| 3    |           |       |                   |                 |           |          |     |      |       |     |            |        | 選択    |     |
| 3    |           |       |                   |                 |           |          |     |      |       |     |            |        |       |     |

※自分が所属する学部学科の配当科目が表示されます。

※他学科専門科目を選択する場合は、画面上の「他学科専門科目」のタブを選択し、履修する科目をチェッ クし、選択ボタンをクリックします。

| <b>配当科目 他学科専門科目</b> | 注 意     工学部学生および工学部開講の「他学 |
|---------------------|---------------------------|
| ■ 検索条件              | 科専門科目」は、窓口で申請となります。       |
| 授業コード               | 教務課(土樋・五橋)で申請してくだ         |
| 教員漢字氏名              | さい。                       |

〈参考1〉

履修申請画面に戻ると、選択した科目が表示されます。 、 アイコンを押すとシラバスの内容を見ることが できます。

|       |          | 科目の操作   |                                                                                                    | 科目の履修状態    |
|-------|----------|---------|----------------------------------------------------------------------------------------------------|------------|
| アイコンの | D種別      | 1 科目の追加 | 科目の削除                                                                                                   | ①     申請科目 |
| 履修科   | 8        |         |                                                                                                    |            |
| 時期    | 期        | 月       | 火                                                                                                    | 水          |
|       |          | +       | +                                                                                                    | +          |
| 1校時   | 通年<br>前期 |         | <ul> <li>□</li> <li>□</li> <li>前期授業</li> <li>金融論I</li> <li>白井 大地</li> <li>泉</li> <li>(2.0単位)</li> </ul> |            |
|       |          | +       | +                                                                                                    | +          |

〈参考2〉

◎選択した科目を削除する場合

選択した科目の一アイコンをクリックしてください。すると、選択中の科目が削除されます。

| 火     |         |
|-------|---------|
| +     |         |
| 前期授業  |         |
| 白井 大地 |         |
| 泉     | (2.0単位) |

④すべての科目の登録が完了または履修申請を一時保存する場合は、申請ボタンをクリックしてください。

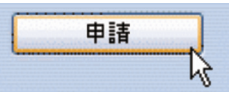

※科目の入力が完了したら、申請ボタンをクリックしてください。 (例年、忘れる学生が多数おります。)

※申請ボタンは履修登録期間中および修正・確認期間中何度でも押すことが可能です。

※1科目でも修正した場合、必ず申請ボタンをクリックしてください。

( 🛨 🔄 アイコンをクリックして一時的に科目を付け替えた場合も同様です。)

⑤「履修登録科目確認通知書出力」をクリックします。

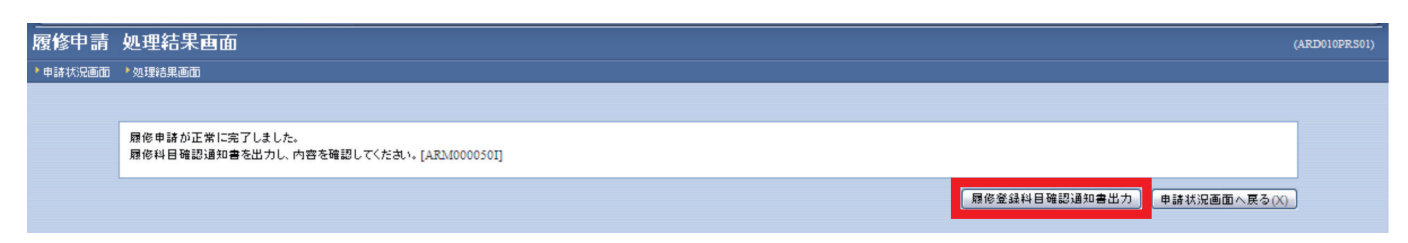

⑥履修登録科目確認通知書が PDF ファイルで出力されます。履修登録科目確認通知書は履修申請が完了したら、PDF ファイルまたはプリントして、必ず保管してください。

| 東北学院大学          | 2005年度                                                                                                    | 履修登録科目       | 確認通知書       | 報告中部       | <b>新芸小村</b>                                   | PACE: 1/1<br>DATE: 11/1<br>DATE: 11/102月24日(水) |
|-----------------|----------------------------------------------------------------------------------------------------|--------------|-------------|------------|-----------------------------------------------|------------------------------------------------|
| W() - 8040 82.9 | 8コード 料日名                                                                                                    | 代表教员名 身      | 位 腰部期       | 凝集エラーメッセージ | NUME 文堂目込                                     |                                                |
| 月1 103          | 1446000 80802                                                                                                    | 小酒和影         | 1.0 年間授業    |            | 114.115 千米76.63                               |                                                |
| 月2 190          | 4396000 グローバル研修論 1                                                                                                    | 小問題 相        | 1.0 約期控業    |            | 門足平規/学期 三十次 後期 撤留下定                           |                                                |
|                 | 4397000 713                                                                                                    | <b>小田服 8</b> | 1.0 後期授業    |            | (学生業時) (1) (1) (1) (1) (1) (1) (1) (1) (1) (1 | 91 (100)                                       |
|                 | ACTURED 799002 1                                                                                                    | 8.5 8 8      | 1.0 BURIEZM |            | Transmage Income                              |                                                |
|                 | 401000 29902.0                                                                                                    | 0.5. R:0     | (-e. @@lear |            | R. R. (80) (10)                               |                                                |
| 4.2 113         | 1424000 3834 647730                                                                                                    | 1000 BM      | 0.0000      |            | · · · · · · · · · · · · · · · · · · ·         | a                                              |
| # 2 123         | 147 XXX0 . 877 FOR MILETER                                                                                                    | BU B-6       | 0 00009     |            | 0.6                                           | CONTRACTOR OF CONTRACTOR                       |
| 火4 103          | 1517000 國際 (4年)                                                                                                    | 亲那 文明        | 1.0 午期校里    |            |                                               |                                                |
|                 |                                                                                                    |              |             |            | SU89                                          | A18-9                                          |
| 未2 103          | 1412003 842583858                                                                                                    | Rii #-#      | 1.0 年間控集    |            | 料目の無得機棒状況                                     | SW (12) 840 MM                                 |
|                 |                                                                                                    |              |             |            | ①計 ●将平台                                       | 0.0 136.0 112.0 24.0                           |
|                 | 0034015 [1.4.000022                                                                                                    | 中純 執生        | 1.0 影明校策    |            | 0計_デ用手印                                       | 124.0 136.0 112.0 24.0                         |
|                 | 0073016 公理学                                                                                                    | #R. #C.      | [_0].影明控第   |            | ①計 就定单位                                       | 58.0 58.0 58.0 0.0                             |
| ···             | 20102 90398088                                                                                                    |              |             |            | 記え 教養教育時日                                     | 24.0 24.0 24.0 0.0                             |
|                 | Sources Mid-9                                                                                                    | 11 m . Tron  | 0.00000000  |            | 100, 71000001 0100                            | 18.0 18.0 18.0 0.0                             |
|                 | and the second second s | 1917 - 202   |             |            | or specific haster's based waster             | -ar 12.0 12.0 12.0 0.0                         |
| ±4 30           | 190001 8052869                                                                                                    | 60 84        | 1.0 4加控制    |            | **************************************        | 4.0 4.0 4.0 0.0                                |
|                 |                                                                                                    |              |             |            | 8756080 B15                                   | 8.0 8.0 8.0 0.0                                |
|                 |                                                                                                    |              |             |            | 専門教育科目 第2~6個                                  | 42.0 42.0 30.0 12.0                            |
|                 |                                                                                                    |              |             |            | EPONDE & CONTRACT CONTRACT                    | HINE 12.0 24.0 12.0 12.0                       |
|                 |                                                                                                    |              |             |            | 慶作95                                          | 0.0 0.0 0.0                                    |
|                 |                                                                                                    |              |             |            | 教育職員先許认の教科に関する科目                              | 0.0 0.0 0.0 0.0                                |
|                 |                                                                                                    |              |             |            | 教験等に関する時日                                     | 0.0 0.0 0.0 0.0                                |
|                 |                                                                                                    |              |             |            | 6.08                                          | 0.0 0.0 0.0                                    |
|                 |                                                                                                    |              |             |            |                                               |                                                |

注意 1 履修登録修正期間中、ポータル画面の時間割が利用できないため、この通知書にて自 分の時間割を確認してください。

注意2 スマートフォンやタブレットを使用して時間割を確認する際に、誤ってフリックやタッ チをしてしまうことで - アイコンを押してしまう誤操作が発生しています。注意してく ださい。

#### 注意3

履修申請内容にエラーがあるため、申請できませんでした。以下のエラー内容を確認し、再度申請をやり直してください。[ARM000080E] ・ 要件グループの下限を満たしていません

上記メッセージが表示される場合は、履修時点で進級・卒業単位に達しない状態にあります。つ まり、履修時点で原級止、留年となっている場合に表示されます。

登録内容の変更により解消する場合がありますので、このメッセージが出て申請ボタンを押せない 場合は、教務課(土樋・五橋)に申し出てください。

### 注意4

現在、申請期間・時間外のため履修申請できません。[ARM000110E]

履修登録要項で示された履修登録期間外に履修申請はできませんので、注意してください。

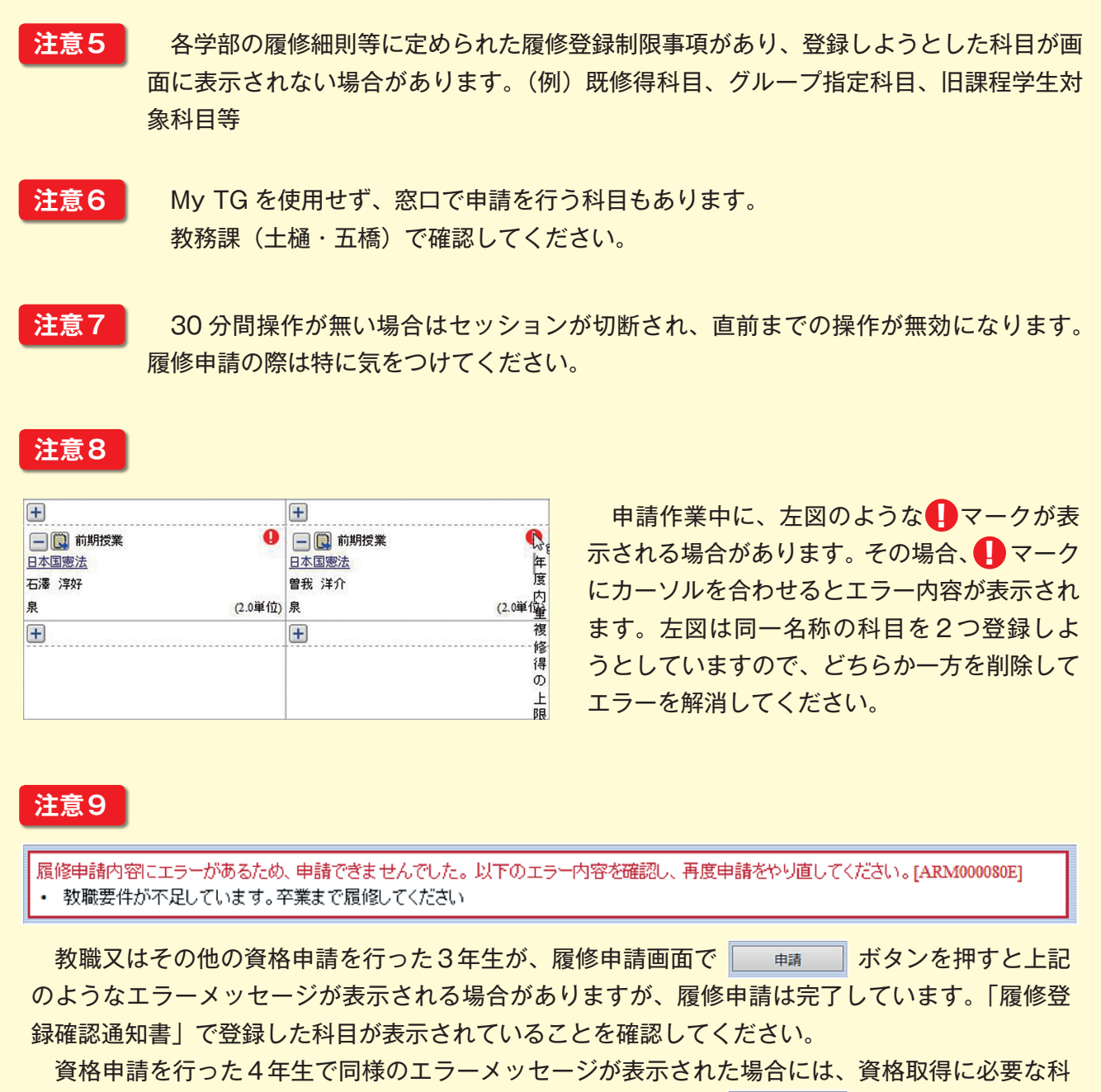

目の履修登録がなされていません。履修を修正した後、もう一度 <u>■</u> ボタンを押してこの メッセージが表示されない状態にする必要があります。 ①学生メニューの「シラバス情報照会」をクリックします。

| 学生メニュー (CMA020PCT01)                                               |                                                                                           |                                                                                                    |                      |  |                                                      |  |
|--------------------------------------------------------------------|-------------------------------------------------------------------------------------------|----------------------------------------------------------------------------------------------------|----------------------|--|------------------------------------------------------|--|
| 学生メニュー                                                             |                                                                                           |                                                                                                    |                      |  |                                                      |  |
| 授業·時間割                                                             | 履修                                                                                        | 教職·資格·実習管理                                                                                                    | シラバス                 |  | ವನ್ನಿದರ್ಶನ                                           |  |
| <ul> <li>● 授業・時間割照会</li> <li>● 休護状況照会</li> <li>● 捕護状況照会</li> </ul> | <ul> <li>● 抽選授業履修申請</li> <li>● コース選択希望情報保守</li> <li>● 履修申請</li> <li>● 単位修得状況照会</li> </ul> | <ul> <li> <u>教職免許申請</u> <ul> <li> <u>教職免許実習申請</u> </li> <li> <u>教職免許実習申請</u> </li> <li> <u>教職免許交付申請</u> </li> <li> <u>資格申請</u> </li> </ul> </li></ul> | ● <u>&gt;ラバス情報照会</u> |  | <ul> <li>● 個人イベント管理</li> <li>● 掲示板記事投稿・閲覧</li> </ul> |  |
| 本人情報管理                                                             | 企業·求人検索                                                                                   | 健康·課外                                                                                                    |                      |  |                                                      |  |
| <ul> <li> <u>学生情報登録申請</u> <u> </u></li></ul>                       | <ul> <li>○ <u>企業・OB 情報検索</u></li> <li>○ <u>求人情報検索</u></li> <li>○ <u>邓Y求人情報</u></li> </ul> | <ul> <li>● 健康診断情報照会</li> <li>● 課外活動情報保守</li> </ul>                                                                                                    |                      |  |                                                      |  |
|                                                                    |                                                                                           |                                                                                                    |                      |  |                                                      |  |
|                                                                    |                                                                                           |                                                                                                    |                      |  |                                                      |  |

②科目漢字名称などを入力し、画面下にある検索ボタンをクリックします。

| 14 | ラバス情報照会 🗄 | 条件指定画面       |
|----|-----------|--------------|
| Þ  | 条件指定画面    |              |
| P  | 検索条件      |              |
|    | 科目コード     |              |
|    | 授業コード     | ~ P          |
|    | 開講キャンバス   | 未選択 ✔        |
|    | 代表教員番号    |              |
|    | 学部        | 未選択          |
|    | 入学年度      | 西暦~          |
|    | 履修年度      | 西暦 🗸 2018 年度 |
|    | 教室番号      |              |
| Ľ  | 科目漢字名称    | 地域経済論        |
|    | 科目力ナ名称    |              |

③検索結果中にある機能アイコンをクリックします。

| シラハ                          | シラバス情報照会に結果一覧画面 |            |        |            |       |        |  |  |
|------------------------------|-----------------|------------|--------|------------|-------|--------|--|--|
| ▶条件指定画面 ▶結果一覧画面              |                 |            |        |            |       |        |  |  |
| 「シラノ                         | て、情報            |            |        |            |       |        |  |  |
| 1/1ページ (テラ) ページ 1 60 表示件数 30 |                 |            |        | - GO       |       |        |  |  |
| 項番                           | 機能              | 授業コード      | 開講年度   | 科目コード      | 対象    | 科目名称   |  |  |
| 1                            | B               | 1934339000 | 2018年度 | 2201122002 | 経3    | 地域経済論I |  |  |
| 2                            | B               | 1934340000 | 2018年度 | 2201122102 | 経3    | 地域経済論Ⅱ |  |  |
| 3                            | R               | 1934340010 | 2018年度 | 2201119101 | 旧(経3) | 地域経済論  |  |  |
| ٠.                           |                 |            |        |            | 1     |        |  |  |

参考

履修申請確認画面上に表示されている科目の科目名をクリック(左図)すると、シラバスの内容(右図) が表示されます。

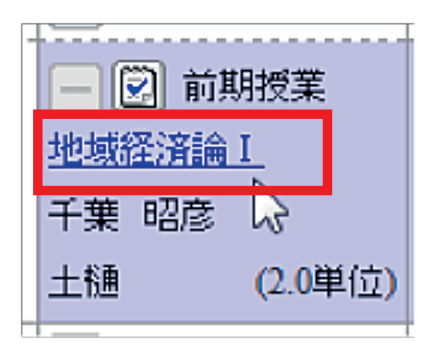

| 2 | シラバス情報照会 照会画面 (AGA030PVT01) |                                                                                                    |                                                                                                    |                                                                                                    |  |  |  |
|---|-----------------------------|----------------------------------------------------------------------------------------------------|----------------------------------------------------------------------------------------------------|----------------------------------------------------------------------------------------------------|--|--|--|
| Þ | 条件指定画面 》結果一覧                | 画面 ▶照会画面                                                                                                    |                                                                                                    |                                                                                                    |  |  |  |
| P | ▼ シラバス(情報)<br>■ 授業情報        |                                                                                                    |                                                                                                    |                                                                                                    |  |  |  |
|   | 授業コード                       | 1934339000                                                                                                    | 開講キャンバス                                                                                                    | 土樋                                                                                                    |  |  |  |
|   | 授業開講年度                      | 2016年度                                                                                                    |                                                                                                    |                                                                                                    |  |  |  |
|   | 科目コード                       | 2201122002                                                                                                    | 科目分類                                                                                                    | 専門科目                                                                                                    |  |  |  |
|   | 科目名称                        | 地域経済論 I                                                                                                    |                                                                                                    |                                                                                                    |  |  |  |
|   | 科目英字名称                      | Regional Economics I                                                                                                    |                                                                                                    |                                                                                                    |  |  |  |
|   | 単位数                         | 2.0                                                                                                    |                                                                                                    |                                                                                                    |  |  |  |
|   | 履修期                         | 前期授業                                                                                                    | 抽選対象                                                                                                    | 対象外                                                                                                    |  |  |  |
|   | 代表教員番号                      | 9414860                                                                                                    |                                                                                                    | -                                                                                                    |  |  |  |
|   | 担当者                         | 千葉 昭彦                                                                                                    |                                                                                                    |                                                                                                    |  |  |  |
|   | テーマ                         | 経済活動の空間的展開によって形成される地                                                                                                    | 域の多様性とそれに基づく                                                                                                    | ち地域理解と地域づくりへの基礎                                                                                                    |  |  |  |
|   | 講義内容                        | 地域経済や地域問題は各地域で多様性が<br>その特徴(地域生)が変化する。例えば、都行<br>認何などで現なっている。また、パブル経済<br>種の道行との無秩序な空間的加弦大(27日-<br>でのマンション建設)に伴うまちなか居住の増<br>空ぎ家などの問題が発生している。<br>このように、地域のあり方の多様性や可空<br>なる地域でX1の税角を見に付ける。ただ、地<br>ることもあるが、そのように登解するならば、な<br>れ、さなから"何でも地域問題"の様格を呈す<br>と差慮する字時"として取り上げるのではなく、<br>俗に注目しなから地域経済、地域問題の実施 | 確認されると同時に、同一3<br>問題と称しても東京と仙台<br>のころまでの部市問題はそれ<br>しいを前引思に違いられていた<br>加と郊外住宅地の少子高齢<br>生を理解することを通じて、丸<br>切問題は身近なところでみ。<br>以とあらゆる社会、総済問題<br>らことになる。この講教では、<br>地域内での経済結話動の<br>: ど把握する。 | 地域であっても時間経過に伴って<br>では異なるし、仙台と福島・山形・<br>れぞれの前市への語様能の過集<br>こけれども、今日では中心市街地<br>化が同時に道果し、買物難民や<br>地域問題の理想やとそれへの対応と<br>られる経済・社会問題としてをらえ<br>動が、地域問題として取り上げる<br>、地域問題・地域経済を地元のこ<br>相互関係や経済活動の地域問題 |  |  |  |
|   | 達成目標                        | <ol> <li>経済活動が地域ごとに異なること結射引</li> <li>地域経済の多格性を経済等的がれ見点説</li> <li>それぞれの地域の中での経済結活動の</li> <li>経済活動が通じた地域間関係を把握する</li> <li>① ~ ④ 必須近して日々報じられる「地域経済</li> </ol>                                                                                                    | することができる。<br>月することができる。<br>相互関係をとらえることがで<br>ことができる。<br>衛問題」を経済学の視角から                                                                                                    | きる。<br>5理解し、説明することができる。                                                                                                    |  |  |  |

# (10) 成績通知書を出力する

①学生メニューの「単位修得状況照会」を選択し、「成績通知書出力」をクリックし、成績通知書を出力し ます。

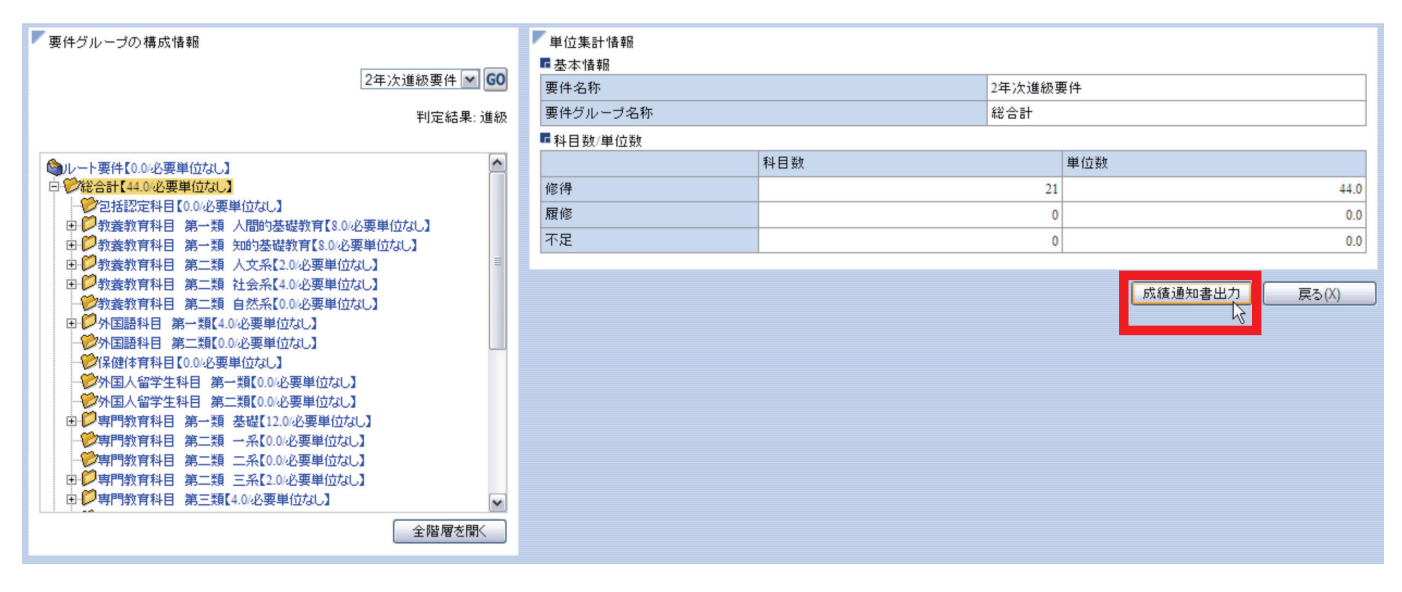

#### ②成績通知書が PDF ファイルで出力されます。

| 東北学院大学                                                                           |                                                                         |                         | 成績通知書              |           | £37%              | 载诱学养                     | PAGE :<br>DATE : 1 | 201544 | 1/<br>3月09 | 1<br>1 (Л) |
|----------------------------------------------------------------------------------|-------------------------------------------------------------------------|-------------------------|--------------------|-----------|-------------------|--------------------------|--------------------|--------|------------|------------|
| 分野/赤列 科目名                                                                        | 担当者名 評価 単位 年度学期編成                                                       | 分野/赤列 科目名               | 积当者名 評価 单位 年度 学期曜時 | 分野/赤列 科目名 | 担当者名 評価 単位 年度学期曜時 | 11241年 進級                |                    |        |            |            |
| 402                                                                              | 38.0                                                                    |                         |                    |           |                   | 教室を度ノ学期 2014年度 後期        | 4442               |        |            | -          |
| 教皇教堂书目 第一版 人用的基礎                                                                 | 6.0                                                                     |                         |                    |           |                   | THE TIRE THE STITTLE ICH | N.0111.02          | _      |            | _          |
| 生産モラム                                                                            | (書目 宏紀) 66 2.0 2014 伯間 大 2                                              |                         |                    |           |                   | 学生番号                     |                    | 191    | 18         |            |
| キリスト数の歴史と思想                                                                      | (第三 至42) 81 2.0 2014 後期 大 2                                             |                         |                    |           |                   | 15 8 1000 LON            |                    |        |            |            |
| キャリア影响と大学生活                                                                      | (第6 7 8 1) 86 2.0 2014 前期 水 5                                           |                         |                    |           |                   | A 1 0.0 0.0              |                    | -      | _          | _          |
| 教皇教育科目 第一葉 加約基礎                                                                  | 6.0                                                                     |                         |                    |           |                   | P R 199.12923            | 8-1                | G      |            | _          |
| 統定的営有へ多橋                                                                         | (80.6 2) 60 Z.0 2014 (0.6) /1 1                                         |                         |                    |           |                   | 生年月日 (1000年4月日)(100      |                    |        |            |            |
| 説解・作文の信法                                                                         | (18 809) 82 2.0 2014 888 57.4                                           |                         |                    |           |                   | 入学年月日 2010年10月1日日        | ,                  |        |            |            |
| KERTHI B.H CLA                                                                   |                                                                         |                         |                    |           |                   |                          |                    | _      | _          | _          |
| 0.007                                                                            | (46 6,7) 60 2.0 2014 (46 g 3                                            |                         |                    |           |                   |                          |                    |        | 単位         | 122        |
|                                                                                  | (and all 12 2.4 parts man 13                                            |                         |                    |           |                   | 系列因科目物得状                 | R I                | 157 I  |            |            |
| 100000 B. B 1000                                                                 | (0.5 (0.0) (1) (0.0) (0.0) (1)                                          |                         |                    |           |                   |                          |                    |        | 10.15      | 不足         |
| NUMBER & M                                                                       | 112 8-67 PT 2011 008 A 1                                                |                         |                    |           |                   | 合計 修得単位                  |                    |        | 38.0       | 0.0        |
| RIB1A                                                                            | (8.8. 8) 84 2.6 204 68 8 2 2                                            |                         |                    |           |                   | 合計 連続単位                  |                    | 48.0   | 38.0       | 10.0       |
|                                                                                  | (01) #41 75 7.0 MI #8 II 7                                              |                         |                    |           |                   | 教委教育科目第1個 人間的基礎 4        | 148                | 4.0    | 4.0        | 0.0        |
| 878951 B. 8 58                                                                   | 12.0                                                                    |                         |                    |           |                   | 教美教育科目 第1類               |                    | 12.0   | 6.0        | 6.0        |
| 720882101                                                                        | (AM MN) 77 2.0 2014 AM 0 4                                              |                         |                    |           |                   | 95002875EI 08.1 MI       |                    | 4.0    | 4.0        | 0.0        |
| マナロ最適な人内主                                                                        | (60 65) 87 2.0 2014 BB @ 4                                              |                         |                    |           |                   | 専門教育科目 第3類(総合演習)         |                    | 4.0    | 4.0        | 0.0        |
| 841888AT1                                                                        | (8 2 M) 72 2.0 2014 HT & 1                                              |                         |                    |           |                   | 専門教育科目 第1個 選択必修1         |                    | 4.0    | 4.0        | 0.0        |
| 2+1A00/171                                                                       | (R. 200) 88 2.0 2014 (R.M. 4: 1                                         |                         |                    |           |                   | 专門教育科目 第1個 選択必修工         |                    | 4.0    | 4.0        | 0.0        |
| 828271                                                                           | (## ##) 54 2.0 2014 ## @ 1                                              |                         |                    |           |                   | 教委教育科目第2個 専門教育科目1        | 41~5個              | 16.0   | 12.0       | 4.0        |
| 638271                                                                           | (前田 御伯) 80 2.0 2014 後期 会 1                                              |                         |                    |           |                   | 要作外                      |                    |        | 0.0        | 0.0        |
| 1.20最後年人門1                                                                       | (7.5.6.97.8 48 2014 前期水1                                                |                         |                    |           |                   | 教育職員免許状の教科に関する科目         |                    |        | 0.0        | 0.0        |
| したい統治学人内主                                                                        | (アレイ ウィル 38 2014 後期 水1                                                  |                         |                    |           |                   | 教験等に関する特日                |                    |        | 0.0        | 0.0        |
| ATRACKI BUB IA                                                                   | 4.0                                                                     |                         |                    |           |                   | その傷                      |                    |        | 0.0        | 0.0        |
| 信報リチラシー1                                                                         | (注子 哲) 85 2.0 2014 前期 本 2                                               |                         |                    |           |                   |                          |                    |        |            |            |
| 価格リチラシー王                                                                         | (正子 哲) 62 2.0 2014 後期 本 2                                               |                         |                    |           |                   |                          |                    |        |            |            |
| 9789R0 BIN                                                                       | 4.0                                                                     |                         |                    |           |                   |                          |                    |        |            |            |
|                                                                                  |                                                                         |                         |                    |           |                   |                          |                    |        |            |            |
| ○ 評価の概要<br>1. 単位勝得 - 60点以上:<br>2. 「///」 - 以限放着ま<br>3. 「225」 - 2年連続し、             | 評価表示内容<br>「合格で単位格符。単位数は単位欄に記<br>たは現得放策符目<br>て現得する科目などで、最終の点数が表          | 載                       |                    | 教職資格中請託定  |                   |                          |                    |        |            |            |
| <ol> <li>IKAN」・学科目と同<br/>5. 「NIN」・他学科や他<br/>(注意)前期成績判定結果<br/>参考としてご覧下</li> </ol> | (寺の科目を龍学科や龍大学で都得した)<br>(大学で都得した科目が都得単位にみな)<br>は、後期・通年科目の結果が反映され√<br>さい。 | もの<br>されたもの<br>ていませんので、 |                    |           |                   |                          |                    |        |            |            |

# (11) 教職・資格・実習管理について

教職免許や各種資格の取得を希望する場合は、My TG 上での申請が必要です。 教職・資格・実習管理メニュー内の、「教職免許申請」、「資格申請」を利用します。

| 学生メニュー (CMA020PCT01)                                         |                                                                                   |                                                                                       |            |                                                     |  |
|--------------------------------------------------------------|-----------------------------------------------------------------------------------|---------------------------------------------------------------------------------------|------------|-----------------------------------------------------|--|
| 学生メニュー                                                       |                                                                                   |                                                                                       |            |                                                     |  |
| 授業·時間割                                                       | 履修·成績                                                                             | 教職·資格·実習管理                                                                            | シラバス       | ವರ್ಷವರ್ಧ                                            |  |
| ● 授業・時間割照会<br>● <u>休護状況照会</u><br>● <u>補請状況照会</u>             | ● <u>抽選授業属修申請</u><br>● <u>二-2選択希望情報保守</u><br>● <u>履修申請確認</u><br>● <u>単位修得状況照会</u> | <ul> <li>○ <u>数職免許申請</u></li> <li>○ <u>数職免許文付申請</u></li> <li>○ <u>資格申請</u></li> </ul> | ● シラバス情報照会 | <ul> <li>○個人イベント管理</li> <li>● 塩元板記事投稿・閲覧</li> </ul> |  |
| 本人情報管理                                                       | 企業·求人検索                                                                           | 健康·課外                                                                                 |            |                                                     |  |
| ● <u>奨学金情報照会</u><br>● <u>進路情報入力</u><br>● <u>インターンシップ情報検索</u> | <ul> <li>◆ 企業・OB情報検索</li> <li>◆ 求人情報投索</li> <li>◆ MY求人情報</li> </ul>               | ● <u>健康診断情報照照会</u><br>●課 <u>外活動情報保守</u>                                               |            |                                                     |  |
| 「古 その他・リンク」                                                  |                                                                                   |                                                                                       |            |                                                     |  |
|                                                              |                                                                                   |                                                                                       |            |                                                     |  |

# (12) 教職免許申請をする

①学生メニューの「教職免許申請」又は「資格申請」選択後の「教職免許申請」タブをクリックします。

②申請する免許を選択し、「申請」ボタンをクリックします。

| 教職免許申請            教職免許実習申請           教職免許実習申請           文 微職免許実習申請           文 微職免許実習申請           · 資 松申請 |        |            |                      |  |  |  |  |
|----------------------------------------------------------------------------------------------------|--------|------------|----------------------|--|--|--|--|
| チェックボック                                                                                                   | ス(全選択) | 全解除  反転    |                      |  |  |  |  |
| 項番                                                                                                    | 選択     | 教職免許名称     |                      |  |  |  |  |
| 1                                                                                                    |        | 教職 中学一種 社会 |                      |  |  |  |  |
| 2                                                                                                    |        | 教職 高校一種 公民 |                      |  |  |  |  |
| 3                                                                                                    |        | 教職 高校一種 商業 |                      |  |  |  |  |
|                                                                                                    |        |            |                      |  |  |  |  |
|                                                                                                    |        |            | <u>申請</u><br>リセット(C) |  |  |  |  |
|                                                                                                    |        |            | □ 画面印刷 2メインメニューへ戻る   |  |  |  |  |

# (13) 資格申請をする

①学生メニューの「資格申請」又は「教職免許申請」を選択後、「資格申請」タブをクリックします。
 ②申請する資格を選択し、申請ボタンをクリックします。

| <u> 予教職免許申請</u> <u> 予教職免許実習申請</u> <u> 予教職免許支付申請</u> <u> </u> 「資格申請 |        |           |                       |  |  |  |  |  |
|--------------------------------------------------------------------|--------|-----------|-----------------------|--|--|--|--|--|
| チェックボックン                                                           | ス「全選択」 | 全解除 反転    |                       |  |  |  |  |  |
| 項番                                                                 | 選択     | 資格名称      |                       |  |  |  |  |  |
| 1                                                                  |        | 学芸員       |                       |  |  |  |  |  |
| 2                                                                  |        | 社会教育主事    |                       |  |  |  |  |  |
| 3                                                                  |        | 図書館司書     |                       |  |  |  |  |  |
| 4                                                                  |        | 学校図書館司書教諭 |                       |  |  |  |  |  |
|                                                                    |        |           |                       |  |  |  |  |  |
|                                                                    |        |           | <u> 登録(U)</u> リセット(C) |  |  |  |  |  |
|                                                                    |        |           | ◎ 画面印刷 2 メインメニューへ戻る   |  |  |  |  |  |

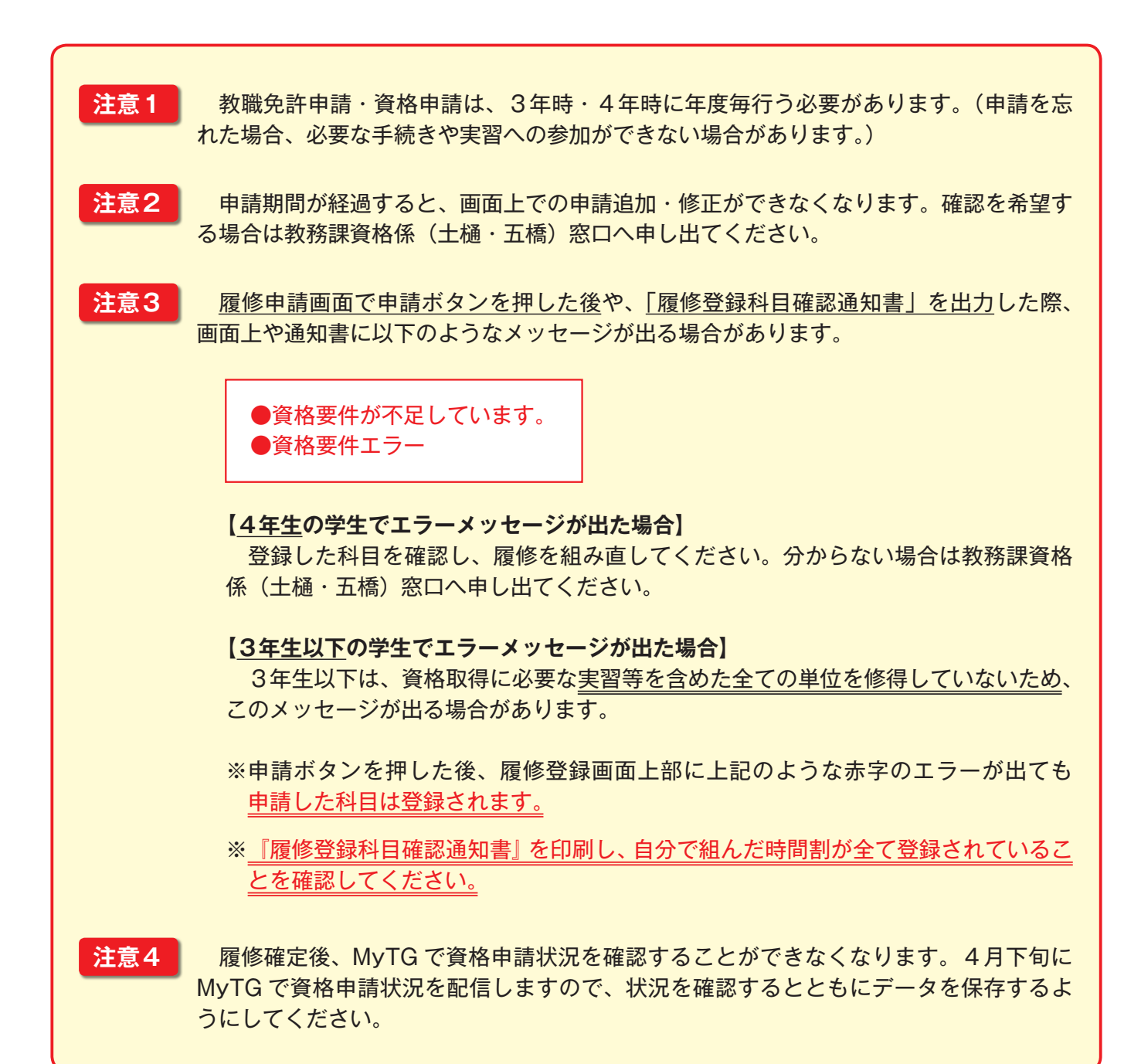

# (14) ログアウトをする

ログアウトする場合は、ウインドウの右上にあるログアウトボタンを押してください。

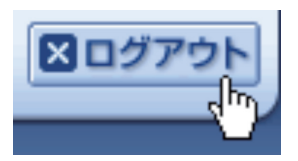

## (15) My TG 使用に関する注意事項

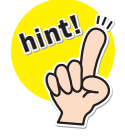

## 履修に関して

- ・履修登録は自己責任で行うものです。必要単位数ぎりぎりの履修をすると、進級または卒 業が危うくなってしまう危険性があります。余裕を持った履修をするようにしましょう。
- ・履修等で悩んでいる場合は遠慮せず、教務課(土樋・五橋)に相談してください。

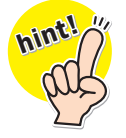

## メール通知設定について

・仮登録メール内のリンクには有効期限があります。期限が切れてしまった場合は再度メー ル通知設定を行ってください。一度アドレスを空欄で登録し、再度アドレスを登録すると 仮登録メールがあらためて配信されます。

# 3. manaba course・respon操作編

## (1) manaba course -マナバコース - について

## 概要

本学では、円滑な授業運営を目的に、学習管理システム「manaba course(マナバコース)」(以下「manaba」)を導入しています。

manabaはインターネットを利用し、パソコンやタブレット端末・スマートフォンからいつでもどこからでも アクセスすることができるものです。

manabaを使って授業に関する「お知らせ」「資料」の配布や、掲示板でディスカッションをする機能もあります。また、「小テスト」「ドリル」「レポート」など課題が出題され、回答や提出もmanabaを利用します。

※manabaと連携した「respon(レスポン)」では、専用アプリを利用して出席管理やアンケート等を行うことができます。

※なお、本学では教職課程で利用するmanaba folioも導入していますが、manaba courseとは異なるシステムで す。ログインの際は注意してください。

### ネットワーク環境

manabaは以下のOS・ブラウザに対応しています。

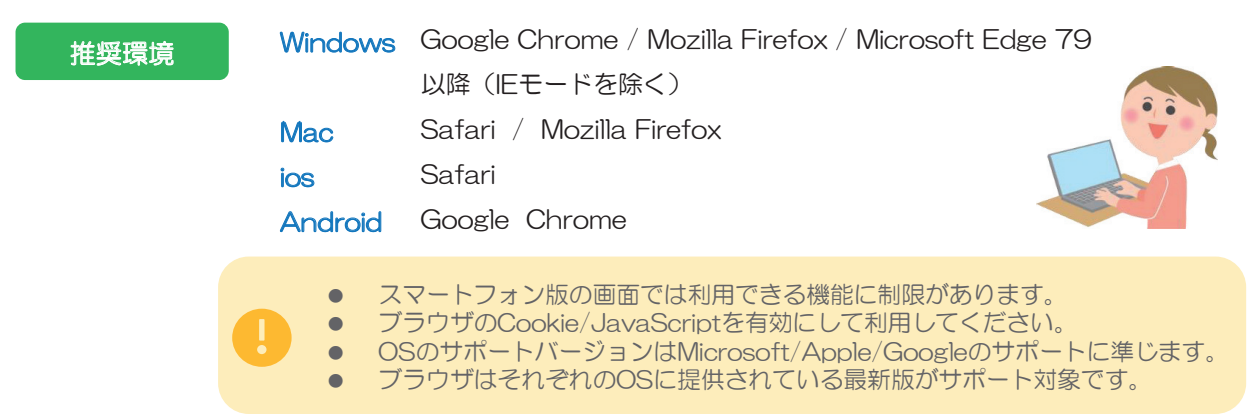

## ログイン方法

下記①~③のいずれかの方法でアクセスしてください。

- ① https://www.tohoku-gakuin.ac.jp/faculty/manaba/ にアクセス
- ② 大学ホームページ「学生・教職員の皆さんへ」より、 「manaba courseログイン」からアクセス

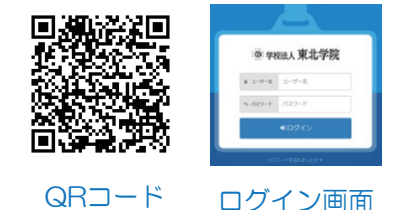

③ 右のQRコードよりアクセス

※ MyTGにて初期パスワードを変更せずにmanabaへログインをすると、強制的にパスワード変更画面に 遷移します。先にMyTGでパスワードの変更を行ってから、manabaへのログインを推奨します。

# パスワードについて

#### MyTGとmanabaは同じIDとパスワードを利用します。

パスワードの変更は、MyTGの「パスワード変更」より行うことができます。 パスワードを忘れた場合やログイン不可状態になった場合は、学生証を持参の上、情報処理センター窓口 まで来室し、申し出てください。

◆◆ 情報処理センターURL : https://www.tohoku-gakuin.ac.jp/itc/ ◆◆

## ログアウト方法

manaba画面上の「ログアウト」ボタンは無効です。ブラウザの 🗱 ボタンを押して閉じてください。

## リマインダ設定について

manabaに新しいお知らせや書き込みがあった際に、それらの更新情報をあなたが登録したメールアド レス宛てに送信する機能です。大切なお知らせを見逃さないようにリマインダ設定を行いましょう。

#### 【パソコン(PC版)】

- 1. 画面右上の「設定」をクリックし、「リマインダ設定」より、リマインダメールを『受信する』 に設定します。
- 2. メールアドレス欄には、リマインダを受信したい携帯電話のメールアドレスを入力します。
- 3. 個別設定を全て『受信する』に設定します。

#### 【スマートフォン版】

- 1. 右上の「MENU」をタップします。
- 2. 「設定」をタップ→「リマインダ設定」をタップ

ログインができません。どうしたらよいですか。

3.設定方法はPC版と同じです。

## よくある質問

Q

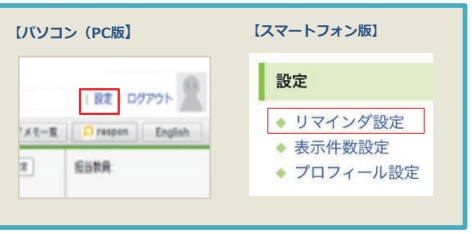

設定画面(一部抜粋)

manaba 2.95 Copyright © 2013 Asahi Net. Inc. All Ri

- ●ユーザーID・パスワードが間違っていないか、もう一度ご確認ください。
   ●ブラウザのCookie/JavaScriptが無効になっている場合は、有効にしてください。
   ●ブラウザのキャッシュを削除してログインをし直してください。
   ●それでもログインできない場合は、端末やブラウザを変えてお試しください。
- Q
  MyTGで履修登録した科目と、manabaに表示されているコース情報(科目名/曜日校時/教員名)が
  異なっています。
- ・日カリキュラムの場合、新カリキュラムの名称で統一して表示されます。
   また、同じ授業でも学科ごとに名称が異なる場合もあるため、manaba上では科目名を統一して表示されます。その場合、manabaでは担当教員・曜日・時限に間違いないか確認をしてください。
   もしくは、教員側で、「コースリンク」という設定を行っている場合が考えられます。
   複数の授業を1つのコースにまとめて管理する機能です。
   (一方を「親コース」、もう一方を「子コース」とします)
   「コースリンク」されている授業は、コース一覧画面に表示されるコースアイコン下に、「※リンク中」と
   記載があります。
   子コースの履修生の場合、コース一覧では、子コースが表示されますが、実際にコースを開くと
  - チコースの腹修生の場合、コース一覧では、チコースか表示されますか、実際にコースを開くと 親コースの内容が表示されます。
- Q My TGに履修登録をすれば、すぐにmanaba上でコース(授業)の確認ができるようになりますか?
  - My TGとmanabaは別のシステムですので、My TGの履修情報がmanabaへ反映するまでは数日かかります。

お願い!

先生からmanaba内に様々なお知らせが届きます。 毎日ログインする習慣をつけましょう!

- ◆操作方法については、manabaの画面下「マニュアル」より確認できます。→
- ◆ その他よくある質問はコチラ →

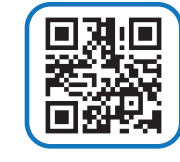

## 問い合わせ先

わからないことや困ったことがある場合、manaba支援担当までお問い合わせください。

五橋キャンパス : 講義棟2階 学修支援課内 TEL:022-354-8210 E-mail: manaba@mail.tohoku-gakuin.ac.jp ◆◆ 対応時間は 月曜日~金曜日 9時~17時です ◆◆

# (2) respon アプリのご案内

## 1. respon -レスポン-とは

- responは授業の中で出席確認をしたり、アンケートをするアプリです。
- みなさんの意見や質問を、リアルタイムに集計してプロジェクターに表示します。
- また、アプリの中で、他の人の意見を見ることもできます。

## 2.まずは、responの準備をしましょう!

次ページの「(3)responアプリの初期設定」を参照して アプリをインストールしてください。

### 3.利用手順 ーカード提出方法ー

- 1. responアプリを起動する。
- 2. 授業の中で、先生が受付番号(9ケタ)を皆さんに伝えます。 画面左下の 🚽 より受付番号を入力し「GO」をタップします。

#### GO ※以下は、アンケート・クリッカーの場合

- 3. 回答をして提出します。
- 4. 他の人の回答を見る。
- 5. 良いと思った回答に★をつける。

## 機種変更をした方へ

- 1. 新しい端末で、responアプリのインストールと設定をします。 ※次ページの「(3)responアプリの初期設定」を参照ください。 ーー前の端末のログを引越しましょうー
- 2. 画面下 📅 をタップします。 ログ
- 3. 画面右上 [同期] をタップします。 ログ

データが更新され、以前の機種で提出した内容が表示されます。

## よくある質問

#### Q.NG という表示が出ましたが なぜですか?

A.①他の端末からすでに提出したカードを、アプリからもう一度提出をすると、「NG」になります。 ※アプリのログにある「同期」をタップすることで、他端末から提出した情報にログが更新されます。 ②すでに受付が終了していたり、存在しないカードを提出すると、「NG」になります。

例えば、下書きのままずっと保存していた回答を「提出」したとき、そのアンケートが「受付終了」となっ ていた場合はNG となります。

#### Q.送信済みになっていれば出席となっているのでしょうか?

A.アプリの「ログ」で表示されている記録は、カードを提出した記録であって、実際にそのカードを使って先生 がどのような出席管理をしているかはわかりません。

respon は「出席のみ」「クリッカー」「アンケート」の3つの種類のカードがありますが、どのカードでも 先生は出席確認をできるようになっています。

そのため、授業中に先生が実施したカードは全て提出しましょう。

Q.先生に位置情報が送信されるのですか?家の場所など分かるのですか?

A.先生はあなたが教室で提出したか否だけを知ることができます。具体的な位置は誰にも教えません。

■アプリの使い方は、アプリの「設定」メニューの中の「使い方」をご覧ください。

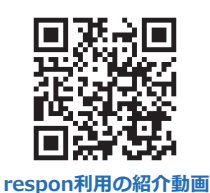

(responYouTubeチャンネル)

2 3

0 8 0

1 4 5 6

Z 8 9 GO 0 ←

● 商品深いお読をたくさん開けて良か

の上の調整を取り上げていたが、もう すこし戻って調整を振り下げて欲しか ったです。

(F)

-----

# (3) respon アプリの初期設定

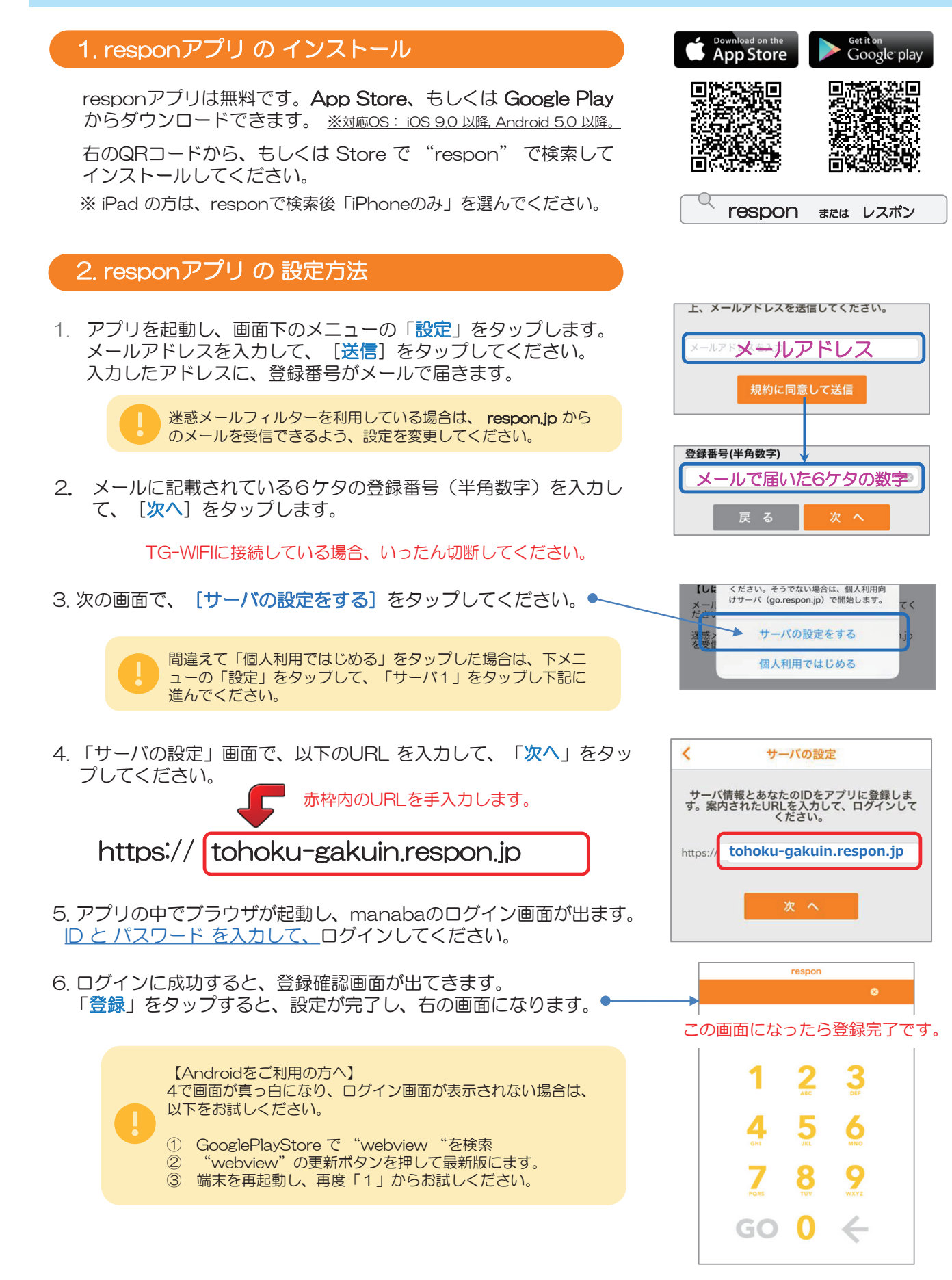

# (4) 位置情報サービスの設定

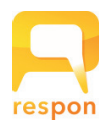

## iOS の設定方法

- responアプリを起動していたら、終了してください。
   そして、アプリを一度、<u>完全に終了</u>します。アプリを終了するには、ホームボタンを 2回カチカチとクリックし、responアプリを選んで、上方向にスワイプします。

   (iPhone X 以降は、起動中のアプリを上にスワイプしてから長押しして、タスク終了モードにします)
- 2 つづいて、iOS の「設定」を起動します。 「プライバシー」>「位置情報サービス」を開き、 「位置情報サービス」と「respon」の設定を許可(使用中のみ許可) にしてください。
- 3 respon アプリを起動します。位置情報の利用について説明が出ますので「OK」をタップします。 「Wi-Fi」をオンにすると、位置情報の取得速度が上がります。

### Androidの設定方法

- responアプリを起動していたら、終了してください。 そして、アプリを一度、完全に終了します。アプリを終了するには、 タスクボタンをタップして、タスクリストからresponアプリをスワイ プして外してください。
  - ・タスクボタンはホームボタンの横にあります。右図のようなデザインが多いです。
  - ・ホームボタン長押しで、タスクリストが出る機種もあります。
- 「設定」を起動します。「位置情報サービス」を開き、「位置情報」 をオンにし、モードを「高精度」(GPS、Wi-Fi、モバイルネットワ ークの使用)にチェックを入れます。
  - 「位置情報サービス」は、機種によって「その他のサービス」や「プライバシー」等のメニューの中にあることがあります。

respon アプリを起動します。

- ・②の設定が完了している場合、端末のクイック設定パネルで、GPSをオンに することができます。
- ・また、 Wi-Fi をオンにすることで、位置情報の取得速度が上がります。

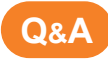

#### Q. 位置情報サービスをオンにしていると、スマホの電池が早く減りませんか?

A. iOS では、端末の位置情報サービスを常にオンにしていても電池の消耗はほとんどありません。 Android では、respon を起動する直前にだけオンにすることで、電池の消費を最低限に抑えることができます。

#### Q. 先生に位置情報が送信されるのですか? 家の場所とか分かるのですか?

A. 先生は、あなたが教室で提出したか否かだけを知ることができます。具体的な位置は誰にも伝えません。 教室から提出していれば、何の心配もいりません。

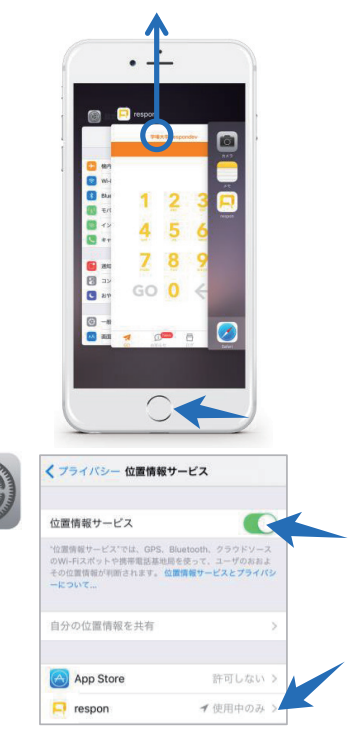

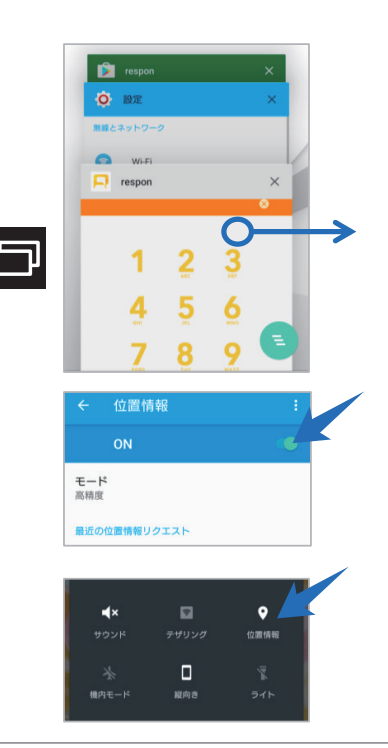

http://www.tohoku-gakuin.ac.jp

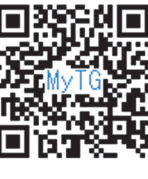

▲モバイルサイト QRコード

https://portal.tohoku-gakuin.jp/